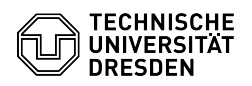

# Beantragung eines persönlichen Zertifikats

## 03.07.2024 11:34:32

|                                                                    |                                                        |                        | FAQ-Artikel-Ausdruck  |
|--------------------------------------------------------------------|--------------------------------------------------------|------------------------|-----------------------|
| Kategorie:                                                         | IT-Sicherheit & Anmeldung an Diensten::PKI-Zertifikate | Bewertungen:           | 5                     |
| Status:                                                            | öffentlich (Alle)                                      | Ergebnis:              | 95.00 %               |
| Sprache:                                                           | de                                                     | Letzte Aktualisierung: | 12:26:10 - 21.06.2024 |
|                                                                    |                                                        |                        |                       |
| Schlüsselwörter                                                    |                                                        |                        |                       |
| Nutzerzertifikat PKI Zertifikat Zertifikatsbeantragung Einrichtung |                                                        |                        |                       |
|                                                                    |                                                        |                        |                       |

### Lösung (öffentlich)

Ein persönliches Zertifikat ermöglicht es, Dokumente digital zu unterschreiben sowie E-Mails zu signieren und verschlüsselt zu verschicken.

Voraussetzung Grundlage für die Ausstellung eines Zertifikats ist eine Identitätsprüfung, die an der TU Dresden von prüfberechtigten Personen auf dem Campus oder zentral durch Beschäftigte des Service Desk durchgefühltr wird. Innerhalb der [1]Öfnungszeiten des Service Desk können Sie mit einem gültigen Ausweisdokument erscheinen. Den aktuellen Status Ihrer Identitätsprüfung können Sie im [2]Profil des Self-Service-Portals im Abschnitt Kontoinformationen" einsehen "Kontoinformationen" einsehen.

#### Veröffentlichung

Alle persönlichen Zertifikate werden automatisch im globalen Adressbuch von Exchange und LDAP-Verzeichnis der DFN-PKI bereitgestellt, damit der Austausch verschlüsselter E-Mails möglich ist. Weitere Informationen finden Sie im [3]FAQ zur E-Mail-Verschlüsselung.

#### Beantragung im Self-Service-Portal

Rufen Sie das Zertifikatsmanagement im Self-Service-Portal auf.
 [4]https://selfservice.tu-dresden.de/services/certificate-management/

Wählen Sie die Registerkarte "Nutzerzertifikate verwalten" aus Zertifikatsmanagement im Self-Service-Portal

Wählen Sie "Zertifikat beantragen" aus. Zertifikatsverwaltung

 Tragen Sie ein Passwort f
ür das Zertifikat ein und klicken im Anschluss auf "Zertifikat beantragen". Beantragung des Zertifikates

- Ihr Zertifikat wird erstellt. Warten Sie, bis der Prozess abgeschlossen ist. Schließen Sie dabei nicht das Browserfenster. Erstellung des Zertifikates

- Sobald der Vorgang erfolgreich war, können Sie das Zertifikat mit einem Klick auf "Zertifikat herunterladen" herunterladen. Geben Sie der heruntergeladenen Zertifikatsdatei einen aussagekräftigen Namen (z.B persZert\_VornameNachname\_Datum[JJJJMMTT] / persZert\_MariaMustermann\_20240424.p12) Download des Zertifikates

https://tu-dresden.de/cids/scd/service-desk#section-4
 https://selfservice.tu-dresden.de/profile/

- [3] https://faq.tickets.tu-dresden.de///ItemID=1087 [4] https://selfservice.tu-dresden.de/services/certificate-management/